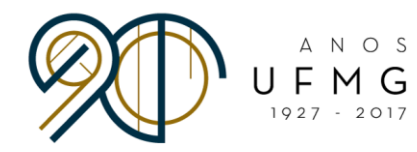

# Passo a Passo para a Visualização da

# Análise dos Documentos pelos Candidatos

## Para visualizar seu resultado geral, siga as instruções a seguir:

- 1. Acesse o portal MinhaUFMG e clique no link *Graduação: Programas de Mobilidade* Internacional da DRI - UFMG
- 2. Clique no ícone Cadastro > Inscrição > Gerir Inscrição (Imagem 1);
- Clique no botão Carta(s) de Intenções, Vídeo(s) e Certificado(s) de Proficiência (Imagem 2);
- 4. Clique no visualizador (lupa) do idioma escolhido. Clique na aba *Resultado* (**Imagem 3**, **Imagem 4 e Imagem 5**).

| ← → C                                                   | br/editaldri/home        | seam                                   |                                       |                    |                                             |                |                        | 4                |
|---------------------------------------------------------|--------------------------|----------------------------------------|---------------------------------------|--------------------|---------------------------------------------|----------------|------------------------|------------------|
| Apps Para acessar rapidamente, coloque os seus fav      | oritos aqui na barra c   | e favoritos. Importar favoritos agora. |                                       |                    |                                             |                |                        | ~                |
|                                                         | BRASIL                   | Servicos                               |                                       | Participe          | Acesso à informação                         | Legislação     | Canais 🛞               |                  |
| Atepeaol Este sistema não foi homologado neste navegado | or. Portanto, sua utiliz | ação pode ocasionar erros. Sugerimo    | a utilização do Firefox versões 3 ou  | superior, para que | e o sistema funcione corretar               | nente.         | 3                      |                  |
| Cadastrov Ajudav Inscrição atual: Chamada Unific        | ada para Habilitaçã      | o em Programas Ibero-Latino Amer       | canos 2017 - 1766   ⊞Edital Atual: II | BERO17 - Chama     | ada Unificada para Habilita                 | ção em Program | as Ibero-Latino Americ | canos 2017       |
| Inscrição 🔸 Gerir Inscrição                             |                          |                                        |                                       |                    |                                             |                | 1 mars                 |                  |
|                                                         | /                        |                                        | DRI                                   | TIT                | MAC                                         | -              |                        |                  |
|                                                         |                          |                                        |                                       | UL                 |                                             | J              |                        |                  |
|                                                         |                          |                                        | DIRETORIA                             |                    |                                             |                |                        |                  |
|                                                         |                          |                                        | DE RELAÇÕES                           |                    |                                             |                |                        |                  |
|                                                         |                          | IN                                     | ERNACIONAIS                           |                    |                                             |                |                        |                  |
|                                                         |                          |                                        |                                       |                    |                                             |                |                        |                  |
|                                                         |                          | Pre                                    | zado/a Estudante,                     |                    |                                             |                |                        |                  |
|                                                         |                          | Bo                                     | n vindo/a à nágina de inscric         | ão nos progr       | amas de intercâmbie (                       | 10             |                        |                  |
|                                                         |                          | Dir                                    | toria de Relações Internacio          | nais da UFM        | GI                                          | a              |                        |                  |
|                                                         |                          |                                        |                                       |                    |                                             |                |                        |                  |
|                                                         |                          | Ac                                     | sse este link ou clique no i          | ícone 'Ajuda',     | disponível na barra o                       | le             |                        |                  |
|                                                         |                          | ter                                    | amentas localizada na part            | e superior d       | a tela, para acessar<br>instruçãos prosonte | 0              |                        |                  |
|                                                         |                          | ne                                     | se documento antes de dar i           | nício à sua in     | s mstruções presento<br>scrição.            | 55             |                        |                  |
|                                                         |                          |                                        |                                       |                    |                                             |                |                        |                  |
|                                                         |                          | Un                                     | a vez lido o Manual, clique           | e em 'Cadas        | tro > Inscrição > Ge                        | rir            |                        |                  |
|                                                         |                          | Ins                                    | rição' para fazer sua inscriçã        | â0.                |                                             |                |                        |                  |
|                                                         |                          | Во                                     | sortel                                |                    |                                             |                |                        |                  |
|                                                         |                          |                                        |                                       |                    |                                             |                |                        |                  |
|                                                         |                          |                                        |                                       |                    |                                             |                |                        |                  |
|                                                         |                          |                                        |                                       |                    |                                             |                |                        |                  |
|                                                         |                          |                                        |                                       |                    |                                             |                |                        |                  |
|                                                         |                          |                                        |                                       |                    |                                             |                |                        | Decementaria por |
| •                                                       |                          |                                        |                                       |                    |                                             |                |                        | Deservorrido por |

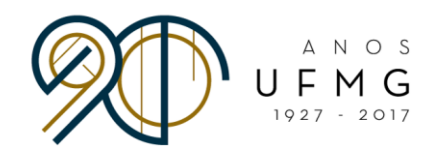

#### Imagem 2

| 🔶 🔶 🗘 🔓 Seguro   https://sistemas.ufmg.br/editaldir/inscricao.genir/genirinscricao.seam                                                                                                    |
|----------------------------------------------------------------------------------------------------|
| III Apps Para acessar rapidamente, coloque os seus favoritos aqui na barra de favoritos. Importar favoritos agora                                                                                                    |
| Cadastror Ajudar Inscrição atual: Chamada Unificada para Habilitação em Programas Ibero-Latino Americanos 2017 - 1766 - Edital Atual: IBERO17 - Chamada Unificada para Habilitação em Programas Ibero-Latino Americanos 2017 |
| GERIR INSCRIÇÃO                                                                                                    |
| GERIR INSCRIÇÕES                                                                                                    |
|                                                                                                    |
| Solicitar Inscrição                                                                                                    |
| Dados do Aluno                                                                                                    |
| Nome:                                                                                                    |
| CPF:                                                                                                    |
|                                                                                                    |
| Pesquisa de Inscrições Anteriores                                                                                                    |
| Editati Todos •                                                                                                    |
| Situação da inscrição: Todas 🔹                                                                                                    |
| Data do miscilidado<br>dolimini/aaaa<br>dolimini/aaaa                                                                                                    |
| Buscar                                                                                                    |
|                                                                                                    |
| Fol encontrado 1 item - Itens por página: 10 •                                                                                                    |
| Edital 7 Data da Inscrições e Aukas InAukas<br>Edital 7 Data da Inscrições a Situação a Comandos                                                                                                    |
| Chamada Unificada para Habilitação em Programas Ibero-Latino Americanos 2012 02/10/2017 Enviada                                                                                                    |
| Carta(s) de Intenções, Video(s) a Certificado(s) de Proficiência. Ordenso referência de vagas                                                                                                    |
|                                                                                                    |
| Desenvelide, pr pp Section at Computed as UFVG                                                                                                    |

| ← → C 🔒 Seguro          | https://sistemas.ufmg.br/edital        | dri/inscricaoidio    | ma/geririnscricaoidioma      | .seam?cid=673        |                      |                |                         |                 |                 |                  |                                   | ☆ :       |
|-------------------------|----------------------------------------|----------------------|------------------------------|----------------------|----------------------|----------------|-------------------------|-----------------|-----------------|------------------|-----------------------------------|-----------|
| Apps Para acessar rapid | lamente, coloque os seus favoritos aqu | i na barra de favori | tos. Importar favoritos agoi | a                    |                      |                |                         |                 |                 |                  |                                   |           |
|                         | 📀 в                                    | RASIL Ser            | viços                        |                      | Pa                   | articipe A     | cesso à informação      | Legislação      | Canais          | ¥)               |                                   |           |
| Cadastrov Ajudav Inscri | ição atual: Chamada Unificada para     | Habilitação em Pi    | ogramas Ibero-Latino Arr     | ericanos 2017 - 1766 | Edital Atual: IBERO1 | 17 - Chamada I | Unificada para Habilita | ção em Programa | as Ibero-Latino | Americanos 2017U | suário(a) logado(a):              |           |
| UF MG                   |                                        |                      |                              |                      |                      |                |                         |                 |                 |                  |                                   |           |
| ителяловая 25/10/       | /2017                                  |                      |                              |                      |                      |                |                         |                 |                 |                  |                                   |           |
| GERIR IDIOMA            |                                        |                      |                              |                      |                      |                |                         |                 |                 |                  |                                   |           |
|                         |                                        |                      |                              | GERIR I              | NSCRIÇÃO PO          | R IDIOMA       | A                       |                 |                 |                  |                                   |           |
|                         |                                        |                      |                              |                      |                      |                |                         |                 |                 |                  |                                   |           |
|                         |                                        |                      |                              |                      |                      |                |                         |                 |                 |                  |                                   |           |
| Foi encontrado 1 item   |                                        |                      |                              |                      |                      |                | _                       |                 |                 |                  |                                   |           |
|                         |                                        | LISTA                | DE IDIOMAS                   |                      |                      | _              |                         |                 |                 |                  |                                   |           |
| Idioma 🔺                | Cadastrou carta de intenção            | Cadastrou video      | Cadastrou certificado        | 1° Etapa             | 2º Etapa             | Comando        | s                       |                 |                 |                  |                                   |           |
| Espanhol                | Sim                                    | Sim                  | Sim                          | Aprovado             | -                    |                | 7)                      |                 |                 |                  |                                   |           |
|                         |                                        |                      |                              |                      |                      |                |                         |                 |                 |                  |                                   |           |
|                         |                                        |                      |                              |                      |                      | re             | detaines                |                 |                 |                  |                                   |           |
|                         |                                        |                      |                              |                      |                      |                |                         |                 |                 |                  |                                   |           |
|                         |                                        |                      |                              |                      |                      |                |                         |                 |                 |                  |                                   |           |
|                         |                                        |                      |                              |                      |                      |                |                         |                 |                 |                  |                                   |           |
|                         |                                        |                      |                              |                      |                      |                |                         |                 |                 |                  |                                   |           |
|                         |                                        |                      |                              |                      |                      |                |                         |                 |                 |                  |                                   |           |
|                         |                                        |                      |                              |                      |                      |                |                         |                 |                 |                  |                                   |           |
|                         |                                        |                      |                              |                      |                      |                |                         |                 |                 |                  |                                   |           |
|                         |                                        |                      |                              |                      |                      |                |                         |                 |                 |                  |                                   |           |
|                         |                                        |                      |                              |                      |                      |                |                         |                 |                 |                  |                                   |           |
|                         |                                        |                      |                              |                      |                      |                |                         |                 |                 |                  |                                   |           |
|                         |                                        |                      |                              |                      |                      |                |                         |                 |                 |                  |                                   |           |
|                         |                                        |                      |                              |                      |                      |                |                         |                 |                 |                  |                                   | _         |
|                         |                                        |                      |                              |                      |                      |                |                         |                 |                 | Desenvolvido     | por 🜮 CECOM<br>Centro de Computaç | ção da UF |
|                         |                                        |                      |                              |                      |                      |                |                         |                 |                 |                  |                                   |           |

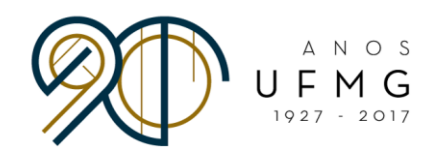

| Cadastrov Ajudav      | Inscrição atual: Chamada Unificada para Habilitação em Programas Ibero-Latino Americanos 201 | 7 - 1766 🗉 Edital Atuat: IBERO17 - Chamada Unificada para Habilitação em Programas Ibero-Latino Americanos 2017 💷 Usuário(a) logado(a): |
|-----------------------|----------------------------------------------------------------------------------------------|----------------------------------------------------------------------------------------------------|
|                       |                                                                                              |                                                                                                    |
| 25/10/2017            |                                                                                              |                                                                                                    |
| GERIR IDIOMA          | -                                                                                            |                                                                                                    |
|                       | GERIR INSCRIÇÃO POR IDIOMA                                                                   |                                                                                                    |
|                       |                                                                                              |                                                                                                    |
| Cadastro Proficiência |                                                                                              |                                                                                                    |
| Idioma Resultado      |                                                                                              |                                                                                                    |
| Idiama: Espando       |                                                                                              |                                                                                                    |
| Carta de Intenção:    |                                                                                              |                                                                                                    |
|                       |                                                                                              |                                                                                                    |
|                       |                                                                                              |                                                                                                    |
|                       |                                                                                              |                                                                                                    |
|                       |                                                                                              |                                                                                                    |
|                       |                                                                                              |                                                                                                    |
|                       |                                                                                              |                                                                                                    |
|                       |                                                                                              |                                                                                                    |
|                       |                                                                                              |                                                                                                    |
|                       |                                                                                              |                                                                                                    |
|                       |                                                                                              |                                                                                                    |
|                       |                                                                                              |                                                                                                    |
|                       |                                                                                              |                                                                                                    |
|                       |                                                                                              |                                                                                                    |
|                       |                                                                                              |                                                                                                    |
|                       |                                                                                              |                                                                                                    |
|                       |                                                                                              |                                                                                                    |
|                       |                                                                                              |                                                                                                    |
| 0.007248              | •                                                                                            |                                                                                                    |
| Cig                   | ue aqui para download do video.                                                              |                                                                                                    |
|                       |                                                                                              |                                                                                                    |
|                       |                                                                                              |                                                                                                    |
| Voltar para pesquisa  |                                                                                              |                                                                                                    |
|                       |                                                                                              |                                                                                                    |
|                       |                                                                                              | Deservativão por Sector da UFWG                                                                                                    |

Imagem 5

| Cadastrov Ajuda | 🔻 Inscrição atual: Chamada Unificada para Habilitação em Programas Ibero-Latino Americanos 2017 - 1766 🕮 Edital Atual: IBERO17 - Chamada I | Inificada para Habilitação em Programas Ibero-Latino Americanos 2017 🖽 Usuário(a) logado(a): |
|-----------------|----------------------------------------------------------------------------------------------------|----------------------------------------------------------------------------------------------|
| UF 11           | G                                                                                                    |                                                                                              |
| NTERACORAS      | 25/10/2017                                                                                                    |                                                                                              |
| GERIR IDIOMA    |                                                                                                    | _                                                                                            |
|                 | GERIR INSCRIÇÃO POR IDIOMA                                                                                                    |                                                                                              |
|                 |                                                                                                    |                                                                                              |
| Cadastro        | Certificados de Proficiência                                                                                                    |                                                                                              |
| Idioma          | Resultado                                                                                                    |                                                                                              |
| -Dados d        | o. Åluno                                                                                                    |                                                                                              |
|                 | Name                                                                                                    |                                                                                              |
|                 | Nome.                                                                                                    |                                                                                              |
|                 |                                                                                                    |                                                                                              |
| - Primeira      | Etapa                                                                                                    |                                                                                              |
|                 | Integralização:                                                                                                    |                                                                                              |
|                 | RSG:                                                                                                    |                                                                                              |
|                 | Documentos:                                                                                                    |                                                                                              |
|                 | Total:                                                                                                    |                                                                                              |
| To              | tal mínimo necessário:                                                                                                    |                                                                                              |
| An              | Proficiência:                                                                                                    |                                                                                              |
|                 | Resultado:                                                                                                    |                                                                                              |
|                 |                                                                                                    |                                                                                              |
|                 |                                                                                                    |                                                                                              |
| O Voltar para   | a pesquisa                                                                                                    |                                                                                              |
|                 |                                                                                                    |                                                                                              |
|                 |                                                                                                    | Desenvolvido por CECOM<br>Centro de Computação da UFMG                                       |
| 4               |                                                                                                    | •                                                                                            |

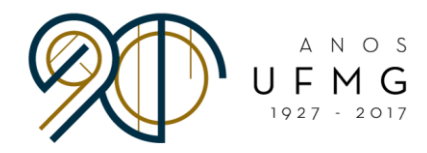

### Para visualizar a análise de seu(s) certificado(s) de proficiência:

- 1. Partindo da tela anterior, clique na aba Certificados de Proficiência (Imagem 5);
- 2. Clique no visualizador (lupa) do certificado escolhido (Imagem 6).

|                                       | GERIR INSCRIÇÃO POR IDIOMA |  |
|---------------------------------------|----------------------------|--|
|                                       |                            |  |
| Cadastro Certificados de Proficiencia |                            |  |
| ldioma Resultado                      |                            |  |
| Dados do Aluno                        |                            |  |
| Nome:                                 |                            |  |
| Idioma: Espanhol                      |                            |  |
|                                       |                            |  |
| Primeira Etapa                        |                            |  |
| Integralização:                       |                            |  |
| RSG:                                  |                            |  |
| Total:                                |                            |  |
| Total mínimo necessário:              |                            |  |
| Análise de Certificados de            |                            |  |
| Proficiencia:                         |                            |  |
| Resultato:                            |                            |  |
|                                       |                            |  |

#### Imagem 5

| Cadastrov Ajudav Inscrição<br>DE U F M G<br>25/10/2017 | atual: Chamada Unificada para Habilitação em Progran | nas Ibero-Latino Americanos 2017 - 1766      Edifal Atu | al: IBERO17 - Chamada Unificada para Habilitação em l | Programas Ibero-Latino Americanos 2017 — Usuário(a) logado(a): |
|--------------------------------------------------------|------------------------------------------------------|---------------------------------------------------------|-------------------------------------------------------|----------------------------------------------------------------|
| GERIR IDIOMA                                           |                                                      |                                                         |                                                       |                                                                |
|                                                        |                                                      | GERIR INSCRI                                            | ÃO POR IDIOMA                                         |                                                                |
| Cadastro Certificados                                  | de Proficiência                                      |                                                         |                                                       |                                                                |
|                                                        | CERTIFICADOS DE                                      | PROFICIÊNCIA                                            |                                                       |                                                                |
| Nome 🔺<br>Proficiência                                 | Tipo de Certificado e                                | Situação ÷                                              | Comandos                                              |                                                                |
|                                                        |                                                      |                                                         | Ver detalhes                                          |                                                                |
| O Voltar para pesquisa                                 |                                                      |                                                         |                                                       |                                                                |
|                                                        |                                                      |                                                         |                                                       |                                                                |
|                                                        |                                                      |                                                         |                                                       |                                                                |
|                                                        |                                                      |                                                         |                                                       |                                                                |
|                                                        |                                                      |                                                         |                                                       |                                                                |
|                                                        |                                                      |                                                         |                                                       |                                                                |
|                                                        |                                                      |                                                         |                                                       |                                                                |
|                                                        |                                                      |                                                         |                                                       |                                                                |
|                                                        |                                                      |                                                         |                                                       |                                                                |
| (                                                      |                                                      |                                                         |                                                       | Beachtenned por a                                              |

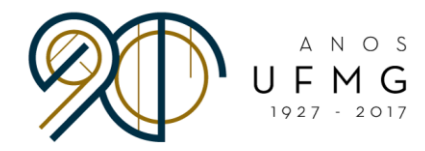

### Para visualizar a análise de seu(s) documento(s) comprobatórios do currículo:

- 1. Clique no ícone Cadastro > Inscrição > Gerir Inscrição (Imagem 1);
- 2. Clique no visualizador (lupa) de sua inscrição da Chamada Unificada para Habilitação em Programas Ibero-Latino Americanos 2017 (**Imagem 7**);
- 3. Selecione a aba *Documentos* e clique no visualizador (lupa) do documento escolhido (**Imagem 8**).

| ← → C  Seguro   https://sistemas.ufmg.br/editaldri/home                                        | seam                                                                                                    | ☆ :                                                   |
|------------------------------------------------------------------------------------------------|----------------------------------------------------------------------------------------------------|-------------------------------------------------------|
| Apps Para acessar rapidamente, coloque os seus ravontos aqui na bana                           | e lavonuos importantavonuos aguna<br>Serviços Partirine Aresso à informação Legislação Canais 🕅                                                                                                    |                                                       |
| Atenção! Este sistema não foi homologado neste navegador. Portanto, sua utili                  | ação pode ocasionar erros. Sugerimos a utilização do Firefox versões 3 ou superior, para que o sistema funcione corretamente.                                                                                                    |                                                       |
| Cadastrov Ajuda Inscrição atual: Chamada Unificada part Habilitaç<br>Inscrição Gerir Inscrição | o em Programas Ibero Latino Americanos 2017-1765 - Edital Atual: IBERO17 - Chamada Unificado para Habilitação em Programas Bero Latino American                                                                                                    | os 2017                                               |
|                                                                                                | DIRETORIA<br>DE RELAÇÕES<br>INTERNACIONAIS                                                                                                    |                                                       |
|                                                                                                | Prezado/a Estudante,                                                                                                    |                                                       |
|                                                                                                | Bem vindo/a à página de inscrição nos programas de intercâmbio da<br>Diretoria de Relações Internacionais da UFMGI                                                                                                    |                                                       |
|                                                                                                | Acesse <u>este link</u> ou clique no ícone 'Ajuda', disponível na barra de<br>ferramentas localizada na parte superior da tela, para acessar o<br>Manual de Inscrição. Leia atentamente as instruções presentes<br>nesse documento antes de dar início à sua inscrição. |                                                       |
|                                                                                                | Uma vez lido o Manual, clique em 'Cadastro > Inscrição > Gerir<br>Inscrição' para fazer sua inscrição.                                                                                                    |                                                       |
|                                                                                                | Boa sortel                                                                                                    |                                                       |
|                                                                                                |                                                                                                    |                                                       |
| 4                                                                                              |                                                                                                    | Desenvolvido por CECOM<br>Centro de Computação da UFM |

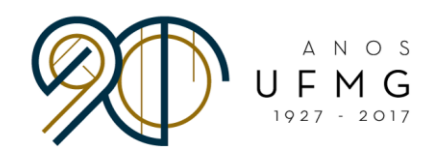

| Cadastrov Ajudav Inscrição atual: Chamada Unificada para Habilitação em Programas Ibero-Latino Americanos 2017 - 1766 = Edital Atual: IBERO17 - Chamada Unificada para Habilitação em Programas Ibero-Latino An | nericanos 2017 :::Usuário(a) logado(a):                                 |
|----------------------------------------------------------------------------------------------------|-------------------------------------------------------------------------|
| UF <u>m</u> G                                                                                                    |                                                                         |
| 25/10/2017                                                                                                    |                                                                         |
| GERIR INSCRIÇÃO                                                                                                    |                                                                         |
| GERIR INSCRIÇÕES                                                                                                    |                                                                         |
|                                                                                                    |                                                                         |
| Solicitar Inscrição                                                                                                    |                                                                         |
| Dados do Aluno                                                                                                    |                                                                         |
| Nome:<br>CPF:                                                                                                    |                                                                         |
| Pesquisa de Inscrições Anteriores                                                                                                    |                                                                         |
| Edital: Todos                                                                                                    |                                                                         |
| Situação da inscrição: Todas 🔻                                                                                                    |                                                                         |
| Data da Inscrição: a dominizasa dominizasa                                                                                                    |                                                                         |
| Buscar                                                                                                    |                                                                         |
| Foi encontrado 1 item - Itens por página: 10 v                                                                                                    |                                                                         |
| INSCRIÇÕES CADA STRADA S                                                                                                    |                                                                         |
| Edital • Data da Inscrição • Situação • Comandos                                                                                                    |                                                                         |
| 🕡 Chamada Unificada para Habilitação em Programas Ibero-Latino Americanos 2017 02/10/2017 Enviada 👔                                                                                                    |                                                                         |
| Carta(s) de Intenções, Video(s) e Certificado(s) de Proticiência Ordenar professicia de vapas Ver detalhes                                                                                                    |                                                                         |
|                                                                                                    | Desenvolvido por CECOM<br>Desenvolvido por Centro de Computação da UFMG |

Imagem 8

| F112 G<br>25/102017 SRIÇÃO <b>a</b> 0 (1) Documentos                              |        | GERIR INSCRIÇÕES     |          |                           |
|-----------------------------------------------------------------------------------|--------|----------------------|----------|---------------------------|
| DOCUME                                                                            | NTOS   | $\cap$               |          |                           |
| Tipo 🔺                                                                            | Nome : | Comandos             |          |                           |
| Apresentação de trabalho em evento científico                                     |        |                      | N        |                           |
| Apresentação de trabalho em evento científico                                     |        | Prove de             | aller, k |                           |
| Atividade como bolsista (de IC, Extensão ou Monitoria) por 1 trimestre comprovado |        |                      |          |                           |
| Atividade como bolsista (de IC, Extensão ou Monitoria) por 1 trimestre comprovado |        |                      |          |                           |
| Atividade como bolsista (de IC, Extensão ou Monitoria) por 1 trimestre comprovado |        |                      |          |                           |
| Estágio ou atividade profissional correlata ao curso por 1 trimestre comprovado   |        |                      |          |                           |
| Estágio ou atividade profissional correlata ao curso por 1 trimestre comprovado   |        |                      | 1        |                           |
| Participação em evento acadêmico                                                  |        |                      | /        |                           |
| Participação em evento acadêmico                                                  |        |                      |          |                           |
| Participação em evento acadêmico                                                  |        |                      |          |                           |
|                                                                                   |        | «« « <b>1 2 » »»</b> |          |                           |
|                                                                                   |        |                      |          |                           |
|                                                                                   |        |                      |          |                           |
| <u>oltar para pesquisa</u>                                                        |        |                      |          |                           |
|                                                                                   |        |                      |          |                           |
|                                                                                   |        |                      |          |                           |
|                                                                                   |        |                      |          | X CECOI                   |
|                                                                                   |        |                      |          | Desenvolvido por Y Centro |